# **Configure AnyConnect with LDAP Authentication on CSM**

## Contents

Introduction Prerequisites Requirements Components Used Configure Network Diagram Configurations Step 1. Configure the SSLVPN Access Step 2. Configure the Authentication Server Step 3. Configure the Connection Profile Step 4. Deploy Verify Troubleshoot

## Introduction

This document describes how to configure AnyConnect with LDAP Authentication on CSM.

## Prerequisites

### Requirements

Cisco recommends that you have knowledge of these topics:

- CSM 4.23
- AnyConnect configuration
- SSL protocol

### **Components Used**

The information in this document is based on these software and hardware versions:

- CSM 4.23
- ASA 5515
- AnyConnect 4.10.6090

The information in this document was created from the devices in a specific lab environment. All of the devices used in this document started with a cleared (default) configuration. If your network is live, ensure that you understand the potential impact of any command.

## Configure

### **Network Diagram**

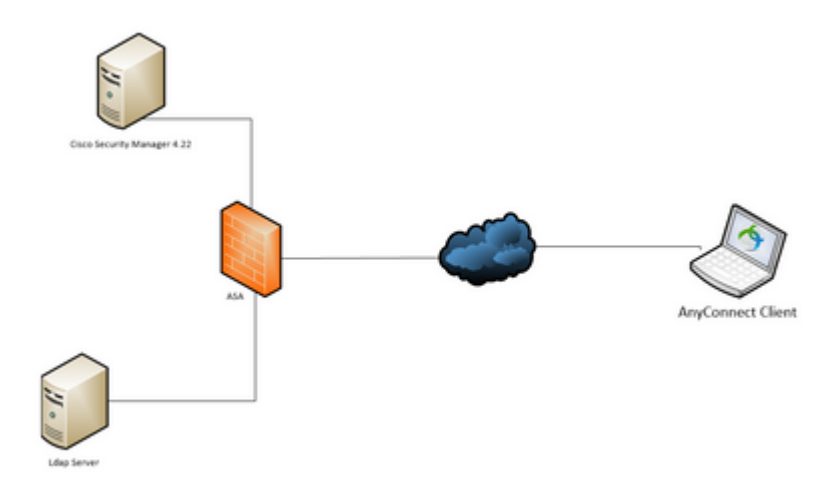

#### Configurations

Step 1. Configure the SSLVPN Access

#### Go to Policies > SSL VPN > Access:

| Devices                                                                                                    | • 9 | Device: rtp-asa-csm.rtpvpn<br>Policy Assigned: local |               |                            | Polic)<br>Assis                       | Access<br>and Toplaced d | evice      |
|----------------------------------------------------------------------------------------------------|-----|------------------------------------------------------|---------------|----------------------------|---------------------------------------|--------------------------|------------|
| Filter I none V                                                                                                    |     | Torry Hong ton                                       |               |                            | i i i i i i i i i i i i i i i i i i i | ALCO TOT BOLIELS         | ALMA .     |
| (a) Department                                                                                                    |     | Interface                                            | Allow Access  |                            | Enable DTLS                           |                          | Trustpoint |
| Location<br>Construction<br>Construction<br>Constr |     |                                                      |               |                            |                                       |                          |            |
| Policies                                                                                                    |     |                                                      |               |                            |                                       |                          |            |
| Frewal     Frewal     Gate Rules (Unified)     Gate Rules (Unified)     Gate Rules (Unified)                                                                                                    |     | ServerfiameIndication:                               |               | Add Access Interface       |                                       | ×                        |            |
| Botnet Traffic Filter Rules                                                                                                    |     | Domain Mask                                          |               | Access Interface:*         | outside Select                        |                          |            |
| Settings     Transparent Rules                                                                                                    |     |                                                      |               | Trustpoint:                | rtpvpnase Select                      |                          |            |
| Web Filter Rules     NAT                                                                                                    |     |                                                      |               | Load Balancing Trustpoints | Select                                |                          |            |
| Site to Site WN                                                                                                    |     |                                                      |               |                            | Allow Access                          |                          |            |
| - Configuration Wizard                                                                                                    |     |                                                      |               |                            | C Enable Dita                         |                          |            |
| - 🗐 ASA Cluster Load Balance<br>- 🗐 Connection Profiles                                                                                                    |     |                                                      |               |                            | OK Cancel H                           | wb div                   |            |
| Dynamic Access     Gobal Settings                                                                                                    |     |                                                      |               |                            |                                       |                          |            |
| 🗐 Group Policies                                                                                                    |     |                                                      |               |                            |                                       |                          |            |
| - I Trusted Pool                                                                                                    |     |                                                      |               |                            |                                       |                          |            |
| Username From Cert Scripts                                                                                                    |     | Port Number:*                                        | 443 Select    |                            |                                       |                          |            |
| B PSec VPN                                                                                                    |     | DTLS Port Number:                                    | 443 Select    |                            |                                       |                          |            |
|                                                                                                    |     | Falbeck Trustpoint:                                  | Select        |                            |                                       |                          |            |
| Other Settings                                                                                                    |     | Default Idle Timeout:*                               | 1800 sec (60- | 86-400)                    |                                       |                          |            |
| in the shared License                                                                                                    |     | Max Session Limit:                                   |               |                            |                                       |                          |            |

After configuring the Access Interface make sure you click Save:

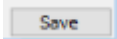

#### Step 2. Configure the Authentication Server

Go to Policy **Object Manager > All Object Types > AAA Servers > Add**.

Configure the IP of the server, the source interface, Login Directory, Login Password, LDAP Hierarchy Location, LDAP Scope and LDAP Distinguished Name:

| iii Edit A   | AA Server                |                                              |                |               |
|--------------|--------------------------|----------------------------------------------|----------------|---------------|
| Name:*       | AD_rtp                   |                                              |                |               |
| Description: |                          |                                              |                |               |
|              |                          |                                              |                |               |
| Host:        | v6 Address * 172.18.12   | 14.73 Select Interface:                      | outside        | Select        |
| O DNS Na     | me (PIX7.2,ASA7.2)       | Timeout:                                     |                |               |
| Drotocoli    | ldan vi                  |                                              |                |               |
| Protocol:    | idap 🗸                   |                                              |                |               |
|              |                          | Enable LDAP over SSL/Secure Communication    | No Negotiation |               |
|              | Server Port:             | 389                                          |                | Ldap-login-dn |
|              | Login Directory:         | CN=Administrator,CN=Users,DC=rtpvpn,DC=local |                |               |
|              | Login Password:          | •••••                                        |                |               |
|              |                          | Encrypted (IOS)                              |                |               |
|              | LDAP Hierarchy Location: | DC=rtpvpn,DC=local                           |                | Ldap-base-dn  |
|              | PIX/ASA/FWSM IOS         |                                              |                |               |
|              | LDAP Scope:              | subtree                                      | ~              |               |
|              | LDAP Distinguished Name: | sAMAccountName                               | <b>&gt;</b>    | Ldap-naming-a |
|              |                          | SASL MD5 Authentication                      |                |               |
|              |                          | SASL Kerberos Authentication                 |                |               |
|              |                          |                                              |                |               |
| Category:    | ~                        |                                              |                |               |
|              |                          |                                              | ОК             | Cancel        |
|              |                          |                                              |                |               |
|              |                          |                                              |                |               |

Now add the AAA Server to **AAA Server Groups** > **Add**.

#### Edit AAA Server Group

| Name:*                                   | AD_LDAP                                            |
|------------------------------------------|----------------------------------------------------|
| Description:                             | \$                                                 |
| Destaural                                | lden vi                                            |
| Protocol:                                | idap 🗸                                             |
| AAA Servers:                             | AD_rtp \$Select                                    |
|                                          | Make this Group the Default AAA Server Group (IOS) |
|                                          | AD Agent Mode (ASA 8.4(2)+)                        |
| Dynamic Authorization Port:              | 1700 (1024-65535)                                  |
| Interim Account Update Interval:         | 24 (1-120)                                         |
| Authorize only                           |                                                    |
|                                          |                                                    |
| Max Failed Attempts (PIX,ASA,FWSM):      | 3                                                  |
| Reactivation Mode (PIX7.x,ASA,FWSM):     | depletion $\checkmark$                             |
| Reactivation Deadtime (PIX,ASA,FWSM):    | 10                                                 |
| Group Accounting Mode (PIX7.x,ASA,FWSM): | single $\lor$                                      |
| Category                                 |                                                    |
| catego y.                                | Allow Value Override per Device                    |
|                                          |                                                    |
|                                          | Overrides: None Edit                               |
|                                          | OK Cancel Help                                     |
|                                          | Cancer Help                                        |

**Step 3. Configure the Connection Profile** 

Go to **Policies > Connection Profiles > Add**.

Here you have to configure the **IPv4 Global Address Pool** (**AnyConnect pool**), **Group Policy**, **AAA and Group Alias/URL**:

|                                        |          | -   |    |                               |                |                                       |              |
|----------------------------------------|----------|-----|----|-------------------------------|----------------|---------------------------------------|--------------|
| Devices                                | <b>†</b> |     | 5  | Connection Profiles           |                |                                       |              |
| Filter : none V                        |          |     | ۳. | Connection Fromes             |                |                                       |              |
|                                        |          |     | н  | General AAA Secondar          |                | C C C C C C C C C C C C C C C C C C C |              |
| Department                             |          |     | н  |                               | y AAA   P Sec  | 332                                   |              |
|                                        |          |     | н  | Connection Profile Name:* CS  | SM_LDAP_SVC    |                                       |              |
|                                        |          |     | н  | Group Policy:                 | unic Dolicy    | Calact                                |              |
| Se character church                    |          |     | н  | Group Policy.                 | asic_roncy     | Secur                                 |              |
| Se i these carrier thin i              |          |     | н  | Client Address Assignment     |                |                                       |              |
|                                        |          |     | н  |                               |                |                                       |              |
|                                        |          |     | н  |                               |                |                                       |              |
|                                        |          |     | н  | DHCP Servers:                 |                |                                       |              |
|                                        |          |     | н  |                               |                |                                       |              |
|                                        |          |     | н  |                               |                |                                       |              |
| Policies                               |          |     | н  |                               | anyconnect_p   | loo                                   |              |
|                                        |          | 11  | н  | IPv4 Global Address Pool:     |                |                                       |              |
| -Firewal                               | ^        |     | н  |                               |                |                                       |              |
| AAA Rules (Unified)                    |          |     | н  |                               |                |                                       |              |
| Access Rules (Unified)                 |          |     | н  |                               |                |                                       |              |
| -) Inspection Rules (Unified)          |          |     | 4  | The of the ball to the second |                |                                       |              |
| Bothet Tramc Hiter Rules               |          |     | н  | IPV6 Global Address Pool:     |                |                                       |              |
| H-settings                             |          | LP- |    |                               |                |                                       |              |
| Web Elter Dules                        |          |     | F  |                               |                |                                       |              |
|                                        |          | Ш.  |    |                               |                | -                                     |              |
| Gite to Site VPN                       |          | Ш.  |    | Interface-Specific Address    | Pools(IPv4/IPv | 6)                                    |              |
| - Remote Access VPN                    |          | Ш.  |    | Interface                     | IPv4           | Address Pool                          | IPv6 Address |
| Configuration Wizard                   |          | Ш.  |    |                               |                |                                       |              |
| ASA Cluster Load Balance               |          | Ш.  |    |                               |                |                                       |              |
| Connection Profiles                    |          | Ш.  |    |                               |                |                                       |              |
| - J Dynamic Access                     |          |     |    |                               |                |                                       |              |
| - 🗐 Global Settings                    |          |     |    |                               |                |                                       |              |
| - Group Policies                       |          |     |    |                               |                |                                       |              |
|                                        |          |     |    |                               |                |                                       |              |
| - 🗐 Trusted Pool                       |          |     |    |                               |                |                                       |              |
| - Subservame From Cert Scripts         |          |     |    |                               |                |                                       |              |
| Certificate To Connection Profile Maps |          |     |    |                               |                |                                       |              |
| IPSec VPN                              |          |     |    |                               |                |                                       | OK Car       |
| SSL VPN                                |          |     |    |                               |                |                                       | Cur          |
|                                        | ~        |     | 1  |                               |                |                                       |              |

In order to select the AAA server, click on the **AAA** tab and select the server created on Step 2:

| Connection Profiles                                                                        | $\times$ |
|--------------------------------------------------------------------------------------------|----------|
| General AAA Secondary AAA IPSec SSL                                                        |          |
| Authentication Method: AAA                                                                 |          |
| Authentication Server Group: AD_LDAP Select                                                |          |
| Use LOCAL if Server Group Fails                                                            |          |
| Authorization Server Group: Select                                                         |          |
| Users must exist in the authorization database to connect                                  |          |
| Accounting Server Group: Select                                                            |          |
| Strip Realm from Username                                                                  |          |
| Override Account-Disabled Indication from AAA Server <sup>1</sup>                          |          |
| Enable Notification Upon Password Expiration to Allow User to Change Password <sup>1</sup> |          |
| Enable Notification Prior to Expiration Notify Prior to Expiration:                        | days     |
| Distinguished Name(DN) Authorization Settings                                              |          |
| Use the Entire DN as the Username                                                          |          |
| Specify Individual DN Fields as the Username                                               |          |
| Primary DN Field: CN (Common Name) 🗸                                                       |          |
| Secondary DN Field: OU (Organization Unit) $$                                              |          |
| Use script to select Username                                                              |          |
| Select Script:                                                                             |          |
| Interface-Specific Authentication Server Groups                                            |          |
| Interface Server Group Use Fallback                                                        |          |
|                                                                                            |          |
| OK Cancel                                                                                  | Help     |
|                                                                                            |          |

To configure a group alias/group url, dns or wins server in the connection profile, go to the SSL tab:

#### Connection Profiles

| WINS Servers List:<br>ONS Group:<br>Portal Page Customization: | DefaultDNS                       | Select                                                                   |        |  |  |  |
|----------------------------------------------------------------|----------------------------------|--------------------------------------------------------------------------|--------|--|--|--|
| SAML Identity Provider:                                        |                                  | Select                                                                   |        |  |  |  |
|                                                                | Override SVC                     | Download <sup>1</sup><br>Message <sup>1</sup>                            |        |  |  |  |
| Connection Aliases                                             |                                  | Group URLs                                                               |        |  |  |  |
| Alias                                                          | Status                           | URL                                                                      | Status |  |  |  |
|                                                                |                                  |                                                                          |        |  |  |  |
|                                                                |                                  |                                                                          |        |  |  |  |
|                                                                | • / =                            |                                                                          | + / I  |  |  |  |
|                                                                | • / 9                            | Disable CSD <sup>2</sup>                                                 | • 2 1  |  |  |  |
| Default Citrix Client Profil                                   | <ul> <li>2</li> <li>2</li> </ul> | Disable CSD <sup>2</sup> Both Clientless and Anyco                       | mnect  |  |  |  |
| Default Citrix Client Profil                                   | • 🖉 🖀                            | Disable CSD <sup>2</sup> Both Clientless and Anyco Anyconnect only       | mnect  |  |  |  |
| Default Citrix Client Profil                                   | • 🖉 🖀                            | Disable CSD <sup>2</sup><br>Both Clientless and Anyco<br>Anyconnect only | mnect  |  |  |  |
| Default Citrix Client Profil                                   |                                  | Disable CSD <sup>2</sup><br>Both Clientless and Anyco<br>Anyconnect only | mnect  |  |  |  |

#### **Step 4. Deploy**

Click the deploy icon .

### Verify

This section provides information you can use in order to verify your configuration.

Accessing through CSM:

Open the Health and Performance Monitor > Tools > Device Selector > Select the ASA > Next > Select Remote Access Users

 $\times$ 

🐻 Cisco Security Manager - Health and Performance Monitor - admin Connected to '

| File Launch Tools Help                |                              |                |                          |                   |                    |               |          |  |  |  |
|---------------------------------------|------------------------------|----------------|--------------------------|-------------------|--------------------|---------------|----------|--|--|--|
| 💽 Monitoring   🔔 Alerts   🍓 🍪         | 4 🛱 🍓 🗶 1 🕜                  |                |                          |                   |                    |               |          |  |  |  |
| Views-                                | Monitoring                   |                |                          |                   |                    |               |          |  |  |  |
| Views                                 | 👷 Priority Devices 🔒         | Remote Access  | Users ×                  |                   |                    |               |          |  |  |  |
| Remote Access Users                   | Q- S                         | Q-S 🕐 Export - |                          |                   |                    |               |          |  |  |  |
| Site-to-Site Tunnels                  | Receive Time                 | User Name 🛛 🗸  | User Group Policy $\sim$ | Firewall Name 🛛 🗸 | Assigned IP $\sim$ | Public IP 🛛 🗸 | Duration |  |  |  |
| - B VPN Summary<br>- Priority Devices | Tue Jul 25 00:12:10 EDT 2023 | cisco          | Basic_Policy             | S rtpvpn∙asa      | 192.168.112.104    |               | 0h:02m:4 |  |  |  |
| - IPS Devices                         |                              |                |                          |                   |                    |               |          |  |  |  |
| All Devices                           |                              |                |                          |                   |                    |               |          |  |  |  |

Note: The VPN user shows up based on the HPM refresh timer.

Through CLI:

```
ASA#show vpn-sessiondb anyconnect
Session Type: AnyConnect
Username : cisco
                                        Index : 23719
Assigned IP : 192.168.20.1
                                        Public IP : 209.165.201.25
Protocol : AnyConnect-Parent SSL-Tunnel DTLS-Tunnel
License : AnyConnect Premium
Encryption : AnyConnect-Parent: (1)none SSL-Tunnel: (1)AES-GCM-256 DTLS-Tunnel: (1)AES-GCM-256
Hashing : AnyConnect-Parent: (1)none SSL-Tunnel: (1)SHA384 DTLS-Tunnel: (1)SHA384
Bytes Tx : 15856
                                        Bytes Rx : 3545
Group Policy : Basic Policy
                                        Tunnel Group : CSM LDAP SVC
Login Time : 10:29:42 UTC Tue Jul 25 2023
Duration : 0h:010m:16s
Inactivity : 0h:00m:00s
VLAN Mapping : N/A
                                        VLAN : none
Audt Sess ID : 0e26864905ca700064bf3396
Security Grp : none
```

### Troubleshoot

In order to check possible failures during the LDAP authentication or the anyconnect establishment you can execute the next commands on the CLI:

<#root> debug ldap 255 debug webvpn anyconnect 255